### Mejores Personas, Mejores Profesionales

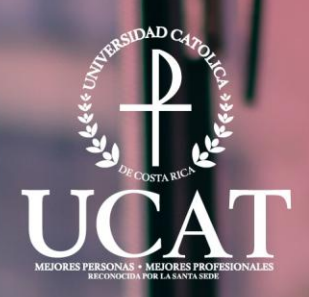

## Guía del Correo Institucional

La U que transforma tu futuro

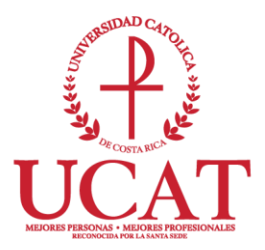

#### Tabla de Contenidos

| Guía para configurar el correo institucional                         | 3  |
|----------------------------------------------------------------------|----|
| Guía para el Restablecimiento de Contraseña del Correo Institucional | 13 |

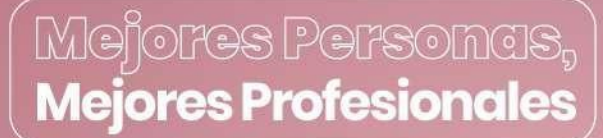

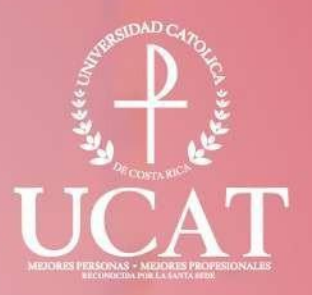

# Guía para configurar el correo institucional

La U que transforma tu futuro

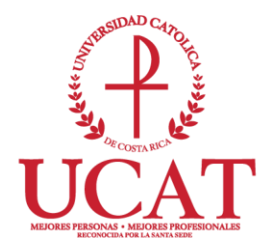

#### Guía para configurar el correo institucional

**Elaborado por:** Departamento de Tecnologías de Información y Comunicación (DTIC) – Diana Ramirez y Eric Huertas.

Correo para consultas: dtic@ucatolica.ac.cr

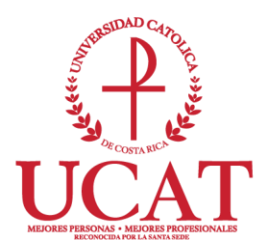

#### PASOS PARA CONFIGURAR UNA NUEVA CUENTA DE CORREO DE LA UNIVERSIDAD

**Estimado Usuario:** Con el fin de facilitar la comunicación entre los estudiantes y sus respectivas clases, se le ha asignado una cuenta de correo electrónico de la Universidad Católica de Costa Rica.

Para ingresar a su cuenta debe:

- 1. Abrir el explorador de Internet (Microsoft Edge, Firefox, Chrome).
- 2. Ingresar al correo electrónico vía Internet a la dirección http://correo.ucatolica.ac.cr
- Digitar el correo electrónico asignado y la contraseña provisional que le fue enviada previamente.

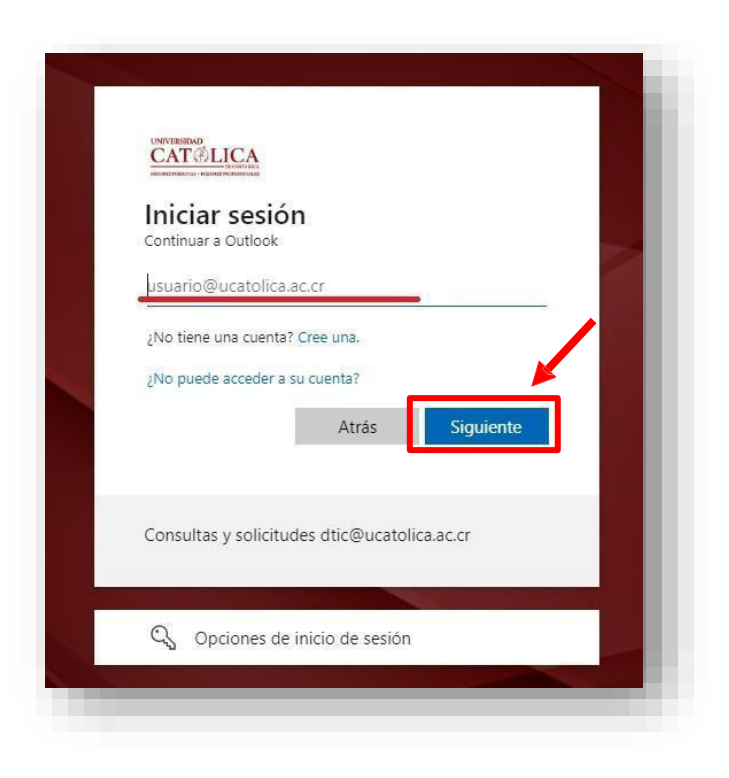

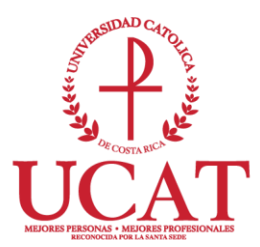

| ←<br>Escribir contraseña                     |  |
|----------------------------------------------|--|
| He olvidado mi contraseña                    |  |
| Consultas y solicitudes dtic@ucatolica.ac.cr |  |

4. Tal y como se muestra en la siguiente imagen, aparecerá la pantalla "Actualizar contraseña". En el campo contraseña actual <u>vuelve a anotar</u> <u>la clave provisional que se le envío.</u>

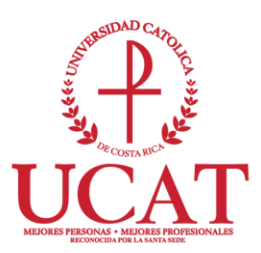

| ŀ            | Actualizar contraseña                                                                                                    |
|--------------|----------------------------------------------------------------------------------------------------|
| N<br>la<br>c | lecesita actualizar la contraseña porque se trata de<br>a primera vez que inicia sesión o porque la<br>ontraseña expiró. |
| k            | ontraseña actual                                                                                                    |
| 0            | ontraseña nueva                                                                                                    |
| 0            | onfirmar contraseña                                                                                                    |
|              | Iniciar sesión                                                                                                    |
| C            | onsultas y solicitudes dtic@ucatolica.ac.cr                                                                              |

 Ya cuando digitó su nueva contraseña, se le va a solicitar <u>más</u> información para garantizar la seguridad de la cuenta, por lo que debe seleccionar Siguiente.

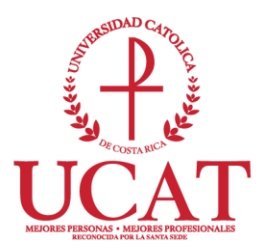

| Se necesita más información                                                         |
|-------------------------------------------------------------------------------------|
| Su organización necesita más información para garantizar la seguridad de la cuenta. |
| Usar otra cuenta                                                                    |
| Más información                                                                     |
| Consultas y solicitudes dtic@ucatolica.ac.cr                                        |
|                                                                                     |

 Le va a solicitar un correo secundario (correo personal al cual usted tenga acceso) para futuros restablecimientos de contraseña. Debe ingresarlo y posteriormente tendrá que verificará el código de seguridad que se le enviará al mismo.

| Garantizar la segunda                | lu de la cuellita    |
|--------------------------------------|----------------------|
| Correo electrónico                   |                      |
| ¿Qué correo electrónico quiere usar? | _                    |
| Escriba el correo electrónico        |                      |
|                                      |                      |
|                                      | Omitic configuración |

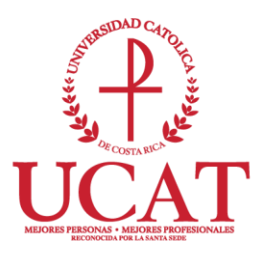

7. Cuando ya digitó el correo secundario, debe seleccionar Siguiente.

| Guruntizur la segu                  |                     |
|-------------------------------------|---------------------|
| Correo electrónico                  |                     |
| Qué correo electrónico quiere usar? |                     |
| Su correo personal                  |                     |
|                                     | Siguiente           |
|                                     | Omitic confauración |

Debe verificar si en su correo secundario (correo personal que digitó en el punto 7), recibió una notificación de Microsoft en nombre de Universidad Católica de Costa Rica, con un código seguridad. (Verificar en la bandeja de entrada o correos no deseados (Spam)).

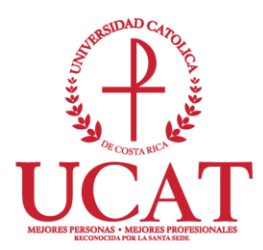

Código de verificación del correo electrónico de la cuenta de Universidad Católica de Costa Rica

| ME MICrosoft en homb                                               | re de Univer    |
|--------------------------------------------------------------------|-----------------|
| Comprobar la dirección de cor                                      | reo electrónico |
| Gracias por comprobar la cuenta de<br>Su código es:                |                 |
| Atentamente,<br>Universidad Católica de Costa Rica                 |                 |
| Este mensaje se envió desde una dirección de correo electrónico no |                 |

9. Debe digitar el código de seguridad en el espacio que se le solicita y posteriormente seleccionar **Siguiente.** 

|                  | Garantizar i   | a seguna |    | enta   |      |
|------------------|----------------|----------|----|--------|------|
| Correo el        | ectrónico      |          |    |        |      |
| Acabamos de envi | ar un código a |          | -1 |        |      |
| Reenvíar código  |                | •        |    |        |      |
|                  |                |          |    | Siguie | ente |

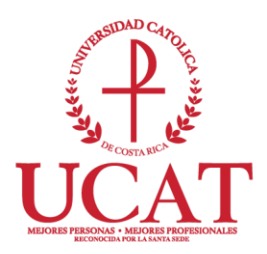

10. Una vez realizada la comprobación de su correo debe seleccionar Listo.

|                                | Garantizar la se                | eguridad de                             | la cuenta                      |             |
|--------------------------------|---------------------------------|-----------------------------------------|--------------------------------|-------------|
| Correcto                       |                                 |                                         |                                |             |
| ¡Muy bien! Ha cc<br>de sesión. | nfigurado correctamente la info | ormación de seguridad. <mark>E</mark> l | ija "Listo" para continuar cor | 1 el inicio |
| Método de inic                 | o de sesión predeterminado      | e                                       |                                |             |
|                                | ectrónico                       |                                         |                                |             |
| _                              |                                 |                                         |                                |             |
|                                |                                 |                                         | <u> </u>                       | Listo       |
|                                |                                 |                                         |                                |             |

11. Después de seleccionar lo anterior, le va a solicitar ingresar nuevamente a su correo institucional.

| Ä                |  |
|------------------|--|
| Usar otra cuenta |  |

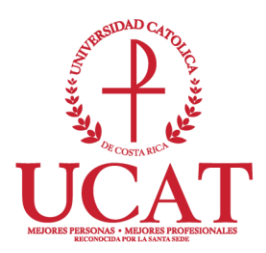

12. Debe digitar su nueva contraseña y seleccionar Iniciar sesión.

| INVERSINA<br>CAT OLICA<br>MARINENIA MORTA    |
|----------------------------------------------|
| ←                                            |
| Escribir contraseña                          |
|                                              |
| He olvidado mi contraseña                    |
| Consultas y solicitudes dtic@ucatolica.ac.cr |
|                                              |

13. Ya con los pasos anteriores quedó configurado su correo institucional y el correo secundario para futuros restablecimientos de contraseña.

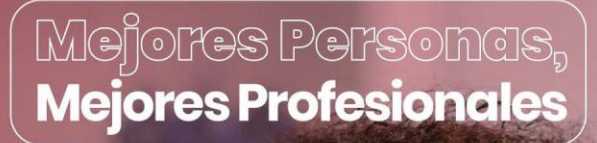

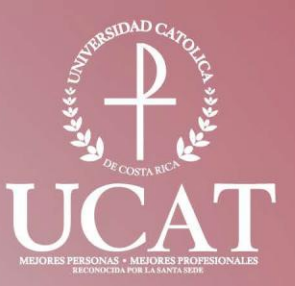

### Guía para el Restablecimiento de Contraseña del Correo Institucional

La U que transforma tu futuro

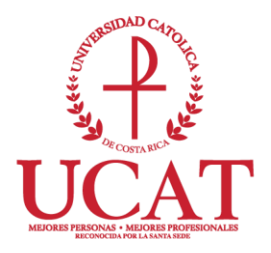

#### Guía para el Restablecimiento de Contraseña del Correo Institucional

**Elaborado por:** Departamento de Tecnologías de Información y Comunicación (DTIC) – Diana Ramirez y Eric Huertas.

Correo para consultas: dtic@ucatolica.ac.cr

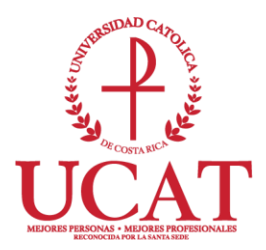

#### GUÍA PARA EL RESTABLECIMIENTO DE CONTRASEÑA DEL CORREO INSTITUCIONAL

Esta guía tiene el propósito de describir los pasos necesarios para que los usuarios del correo institucional puedan restablecer su propia contraseña.

A continuación, se detalla los pasos para el restablecimiento de esta:

1. Si olvidó la contraseña del correo institucional, el primer paso es seleccionar "He olvidado mi contraseña".

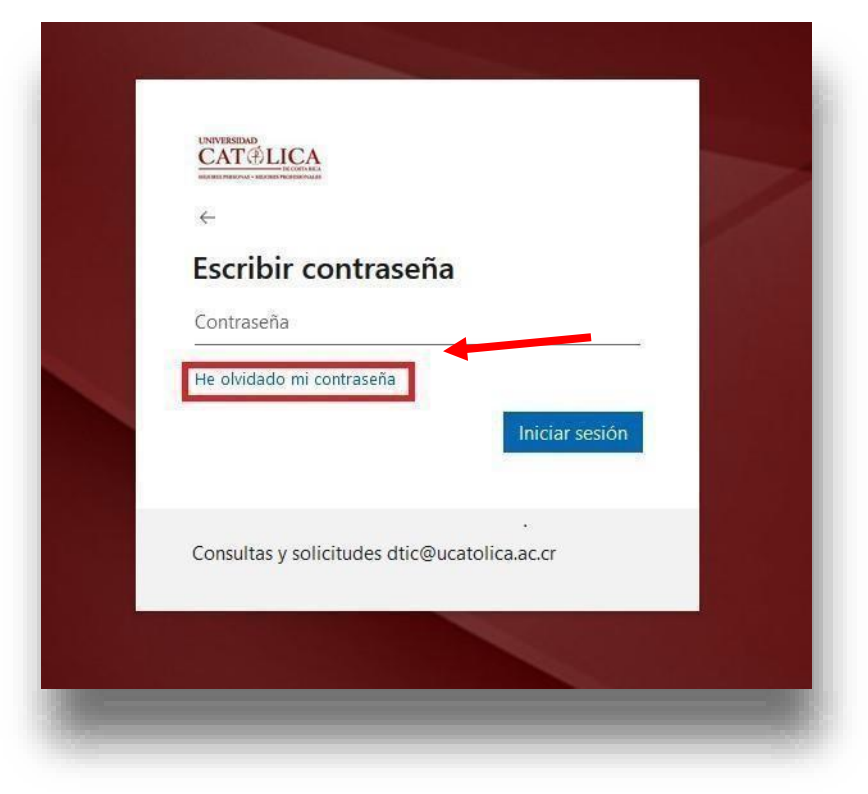

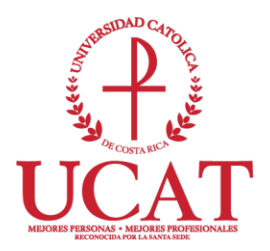

 Después de seleccionar lo anterior, va a desplegar una página donde le solicita digitar nuevamente su correo institucional y unos caracteres de seguridad (debe digitarlos igual a como aparecen); después de llenar los datos anteriores, debe seleccionar Siguiente.

| UNIVERSIDAD<br>CAT É LICA<br>MEDORES FRESONAS - MEDORES PROFESSIONALES                                                                                                    | ł |
|----------------------------------------------------------------------------------------------------|---|
| Vuelva a su cuenta                                                                                                    | l |
| ¿Quién es usted?                                                                                                    | I |
| Para recuperar su cuenta, escriba su nombre de usuario o correo electrónico y los caracteres que encontrará en la imagen o el audio de abajo.                                                                                                    |   |
| Correo electrónico o nombre de usuario: *<br>Ejemplo: usuario@contoso.onmicrosoft.com o usuario@contoso.com<br>Ejemplo: usuario@contoso.onmicrosoft.com o usuario@contoso.com<br>Escriba los caracteres de la imagen o las palabras del audio. * |   |
| Siguiente                                                                                                    | Į |

 Le va a solicitar elegir el método de contacto, debe seleccionar Enviar un mensaje de correo electrónico a mi dirección alternativa y marcar Correo electrónico.

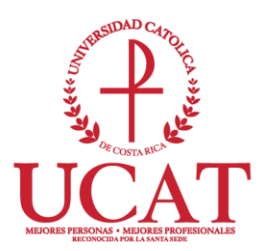

| Vuelva a su cuenta<br>paso de comprobación 1 > elegir una contraseña nueva<br>Elija el método de contacto que debemos usar para la comprobación: |         |
|----------------------------------------------------------------------------------------------------|---------|
| paso de comprobación 1 > elegir una contraseña nueva                                                                                             |         |
| ilija el método de contacto que debemos usar para la comprobación:                                                                               |         |
| O Emviar un mensaia de corres                                                                                                    |         |
| electrónico a mi dirección<br>alternativa                                                                                                    | 1 en su |
|                                                                                                    |         |
|                                                                                                    |         |

 A su correo electrónico personal (el cual configuró como dirección alternativa) le va a llegar un correo de Microsoft en nombre de Universidad Católica de Costa Rica, con un código seguridad. (Verificar en la bandera de entrada o correos no deseados (Spam)).

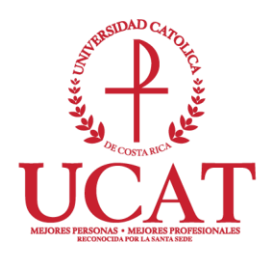

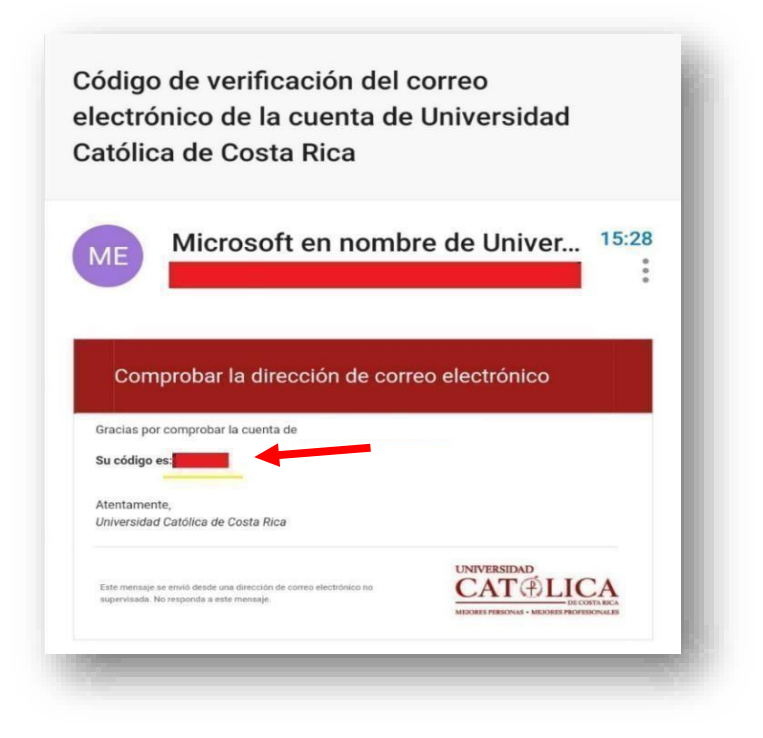

5. Debe digitar el código de seguridad en el espacio que se le solicita, y posteriormente seleccionar **Siguiente.** 

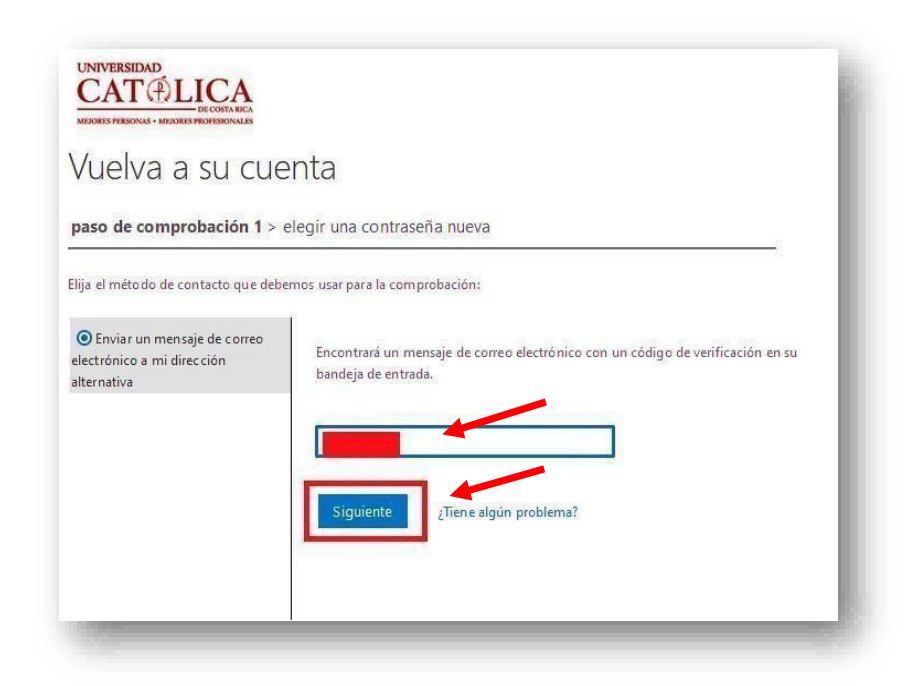

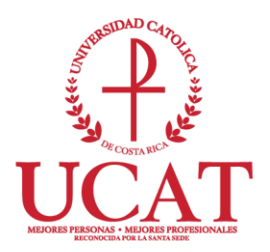

 Le va a solicitar digitar una nueva contraseña con ciertas especificaciones y la comprobación de esta, después de llenar lo anterior debe seleccionar Finalizar.

| Vuelva a su cuenta                                                                                                    |                                                                                                    |   |
|----------------------------------------------------------------------------------------------------|----------------------------------------------------------------------------------------------------|---|
| paso de comprobación 1 √ > <b>elegir</b>                                                                                                    | una contraseña nueva                                                                                                    |   |
| Escribir nueva contraseña:<br> <br>Seguridad de la contraseña<br>Confirmar nueva contraseña:                                                                                                    | Se requiere una contraseña segura. Las<br>contraseñas seguras tienen entre 8 y 256<br>caracteres y deben combinar letras en<br>minúsculas y mayúsculas, números y símbolos.<br>No pueden contener su nombre de usuario. |   |
| Finalizar Cancelar                                                                                                    |                                                                                                    |   |
|                                                                                                    |                                                                                                    |   |
| 2                                                                                                    |                                                                                                    | - |
| UNIVERSIDAD<br>CAT ALICA<br>DE COSTA RECA                                                                                                    |                                                                                                    |   |
|                                                                                                    | to                                                                                                    |   |
| UNIVERSIDAD<br>CAT CLICA<br>DE COSTA RECA<br>DE COSTA RECA<br>DE COSTA DE COSTA RECA<br>DE COSTA DE COSTA DE COSTA RECA<br>DE COSTA DE COSTA DE C                                                                                                    | ta                                                                                                    |   |
| UNIVERSIDAD<br>CATOLICA<br>DECOSTARCA<br>DECOSTARCA<br>D | ta<br>egir una contraseña nueva                                                                                                    |   |
| UNIVERSIDAD<br>CAT DE COSTARCA<br>DE COSTARCA<br>DE                                                 | ta<br>egir una contraseña nueva                                                                                                    |   |
| UNIVERSIDAD<br>CAT DE COSTARCA<br>DE COSTARCA<br>D                                                                                                    | ta<br>egir una contraseña nueva                                                                                                    |   |
| UNIVERSIDAD<br>CAT DE COSTARCA<br>DE COSTARCA<br>D                                                                                                    | ta<br>egir una contraseña nueva                                                                                                    |   |

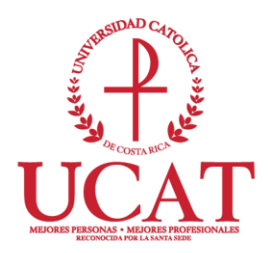

7. Ya con los pasos anteriores se realizó exitosamente el cambio de contraseña, debe seleccionar haga clic aquí.

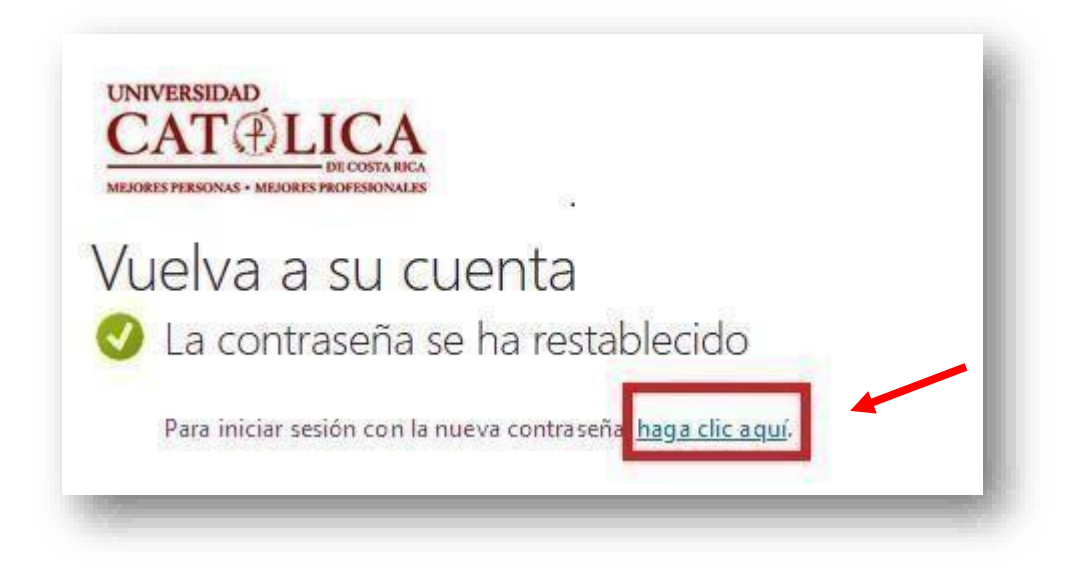

8. Después de seleccionar lo anterior, debe ingresar nuevamente a su correo institucional.

| Selección | de la cuen | ta |   |
|-----------|------------|----|---|
| à         |            |    | : |
| + Usar ot | ra cuenta  |    |   |
|           |            |    |   |

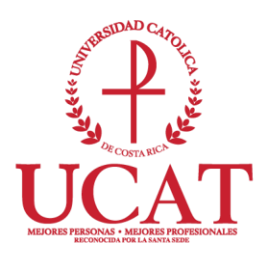

9. Debe digitar su nueva contraseña y seleccionar Iniciar sesión.

| CATIOLICA                                    |
|----------------------------------------------|
| ←                                            |
| Escribir contraseña                          |
|                                              |
| He ohidado mi contraseña                     |
| Consultas y solicitudes dtic@ucatolica.ac.cr |
|                                              |

Una vez que haya realizado el proceso anterior, su contraseña de correo institucional ha sido restablecida.